## **TSDS Student UID Cheat Sheet Sheet**

- Always, search the TSDS Student UID first when enrolling a student, regardless of their enrollment status.
- Always, thoroughly review & verify the student's documents before making changes or enrolling them.
- Scanning and emailing documents
  - ✓ When sending documents make sure they are legible and not altered in any form.
  - ✓ Encrypt emails to abide by FERPA laws.
- Social Security or State Alternate ID
  - ✓ Check TSDS or the student's previous campus/district records before assigning a State Alternate ID.
  - ✓ If a student has the SSN on TSDS or on his/her previous school records, enter this SSN number on PowerSchool/HISD Connect.
  - ✓ If student does not have a Social Security Card assign a State Alt-ID after exhausted all other options.
- U.S.A. Birth Certificates
  - ✓ Enter name exactly as shown on the BC
  - ✓ For a legal change, the campus must obtain court documents on file (include the last page with Judge's signature & the court seal) or a copy of the amended birth certificate.
- Generation Codes
  - ✓ To enter the generation code, select code from the drop-down arrow.
  - ✓ If the birth certificate shows the JR/SR/III... after student's last name, select the Generation Code from the drop-down arrow.
  - ✓ If the birth certificate shows the JR in the Middle Name section, add it as a Middle Name.
- Foreign Birth Certificates
  - ✓ "Double" last names on the birth certificate are entered exactly as shown on the foreign birth certificate.

PEIMS – Public Education Information Management System TSDS – Texas Student Data System TEAL – TEA Login Student LID – Student Unique Identifier

Student UID – Student Unique Identifier

**ET** – Enrollment Tracking

Any Questions contact: Rose Gamboa 713-556-6771 Arian Sadri 713-556-6474 Irma Hasnain 713-556-6759 Fax 713-556-6783

- Periods and Tildes ~ on Student's Birth Certificate
  - ✓ Periods and tildes are not allowed to be entered on PowerSchool.
- Apostrophes, Accents, Hyphens, Numbers, and Spaces on Birth Certificates are allowed
  - $\checkmark$  Enter if they are present on the birth certificate.
- Ethnicity/Race
  - ✓ Are required elements.
- Middle Name
  - ✓ If there is a middle name on the birth certificate, enter exactly as indicated on the BC.
- Back-up Person
  - $\checkmark$  Each data clerk should have a reliable back-up.
- OnDataSuite (ODS)
  - ✓ Utilize ODS to search for campus data.
- PowerSchool SIS PEIMS Error Check
  - ✓ Check for student demographic discrepancies
  - ✓ Location: PS > State Reports > PEIMS Error Check
  - ✓ Clear any missing/incorrect data
- > TSDS TEAL- Access
  - ✓ Open link <u>https://tealprod.tea.state.tx.us/</u>
  - Select link & fill out form electronically: Don't have an account? <u>Request New User Account</u>
- TSDS- Student Unique ID- Access
  - ✓ Need access to view students on TSDS
  - Open this link to get instructions > Request Access: <u>https://www.houstonisd.org/Page/175782</u>
- Loss of Funding
  - ✓ It is very important to correct errors that arise, if not they may become PEIMS PID errors that count against the schools for funding.